# 医療費助成データ作成ツール

## (医療機関向け)

## セットアップマニュアル

### 第1.5版

自動償還ツールをご使用になる前に必ずお読みください

沖縄県国民健康保険団体連合会

令和3年4月5日

| 改版履歴 | (なお、セットフ | アップに直接影響のなし | い誤脱字の訂正、 | 、表現の変更は断りなく行い | ます) |
|------|----------|-------------|----------|---------------|-----|
|------|----------|-------------|----------|---------------|-----|

| 版数    | 改版箇所    | 改版内容/理由                                      | 日付         | 担当者       |
|-------|---------|----------------------------------------------|------------|-----------|
| 1.0 版 |         | 新規作成のため                                      | 2013/9/17  | WIS       |
| 1.1 版 | 3.1、4.1 | tool_setup.exe から setup.exe を実行するように         | 2014/1/6   | 情報·介護課 宮城 |
|       |         | 記載内容を変更                                      |            |           |
|       | 3.9     | セットアップ中エラー発生時の対応について追記                       |            |           |
| 1.2 版 | 全般      | ツール名を「こども医療費助成事業自動償還ツー                       | 2017/03/17 | WIS       |
|       |         | ル」から「医療費助成データ作成ツール」へと変更                      |            |           |
|       | 3.2、3.3 | 環境によるセットアップ画面差異追記                            |            |           |
|       | 3.5     | インストールフォルダ指定に注意事項を追記                         |            |           |
| 1.3 版 | 全般      | 重度心身障がい者医療費助成事業対応に伴う                         | 2018/07/30 | WIS       |
|       |         | 画面イメージの差し替え                                  |            |           |
|       | 2.3     | 動作環境対象 OS から、「Windows8」の記載を削除                |            |           |
|       |         | (サポート期間終了のため)                                |            |           |
|       | _       | .NET Framework のインストール部分を削除                  |            |           |
|       | 3.2     | CrystalReports のインストール部分を修正                  |            |           |
|       |         | (OS に関係なく SAP CrystalReports を使用するよう         |            |           |
|       |         | に統一したため)                                     |            |           |
|       | 3.8     | エラー発生時の連絡先の電話番号変更                            |            |           |
|       |         | (医療費助成専用の電話番号に変更)                            |            |           |
| 1.4 版 | 全般      | 「Microsoft® Windows® 7」、「Microsoft® Windows® | 2020/4/27  | 保険者支援課 羽地 |
|       |         | 8」の記述、画像を削除                                  |            |           |
|       | 2.2.    | OS 名を「Microsoft® Windows® 7」から「Microsoft®    |            |           |
|       |         | Windows® 10」へ変更                              |            |           |
| 1.5版  | 3.8     | 連絡先を「保険者支援課保険事業係」から「総務                       | 2021/4/5   | 総務課 上原    |
|       |         | 課 企画係」へ変更                                    |            |           |
|       |         |                                              |            |           |

## 目次

| 1. | はじめに1                            |    |
|----|----------------------------------|----|
| 2. | セットアップを始める前に2                    |    |
| 2  | .1. セットアップの前に行っていただきたいこと         | 2  |
| 2  | .2. マニュアルの表記に関して                 | 2  |
| 2  | 3.3. 必要システムについて                  | 2  |
| 3. | プログラムのセットアップ3                    |    |
| ;  | 3.1. セットアッププログラムの起動              | 3  |
| ł  | 3.2. CrystalReports ランタイムのインストール | 4  |
| :  | .3. セットアップの準備開始                  | 5  |
| ;  | .4. インストールフォルダの指定                | 6  |
| ;  | .5. セットアップの開始                    | 7  |
| ;  | .6. セットアップの完了                    | 8  |
| :  | .7. オペレーティングシステムによる注意事項          | 9  |
| :  | 8.8. セットアップ中にエラーが発生した場合について      | 10 |
| 4. | メンテナンスを行う11                      |    |
|    | 1. セットアッププログラムの起動                | 11 |
| 4  | 2. セットアップの準備開始                   | 11 |
|    | 3. セットアップの完了                     | 12 |

#### 1. はじめに

本マニュアルは、沖縄県国民健康保険団体連合会(以下「国保連合会」という)より提供する医療費助 成データ作成ツール(以下「ツール」という)をご利用頂く前にご一読頂きたい内容と、ツールのセットアップ 方法について説明しております。セットアップ終了後も大切に保管して下さい。

尚、セットアップ終了後、ツールをご使用になる場合は「医療費助成データ作成ツール(医療機関向け)\_ 操作マニュアル」も併せてご覧下さい。

#### 2. セットアップを始める前に

セットアップを始める前に以下の内容をご確認下さい。

#### 2.1. セットアップの前に行っていただきたいこと

- ・ セットアップの前に実行中のすべてのアプリケーションを終了して下さい。
- ディスプレイおよびハードディスクなどの省電力機能を設定している場合は、セットアップの途中で電源が切れないように設定を変更して下さい。

#### 2.2. マニュアルの表記に関して

本マニュアルは、Microsoft® Windows® 10 の環境でのセットアップ画面を基本に説明しています。 お使いの環境によって、画面が若干異なる場合がありますので、あらかじめご了承下さい。 尚、操作手順が環境によって異なる場合は、環境毎の手順を説明しています。

#### 2.3. 必要システムについて

セットアップ及びツールの動作には、お使いのコンピュータに次の環境が必要です。

- (1)日本語オペレーティングシステム(OS)
   Microsoft® Windows® 8.1 (32bit 及び 64bit)
   Microsoft® Windows® 10 (32bit 及び 64bit)
   ※エディションは特に制限はありません。
- (2).NET Framework 4.5 以上※Windows8.1、10 には、標準でインストールされています。
- (3) コンピュータ本体Pentium® 4 以上のプロセッサを搭載したパーソナルコンピュータ
- (4) ディスプレイ

1024×768 以上の解像度ディスプレイ

3. プログラムのセットアップ

本ツールセットアップ手順を説明しています。セットアップの際は本章をご覧下さい。

#### 3.1. セットアッププログラムの起動

国保連合会のホームページよりダウンロードしたファイル(圧縮ファイル)を任意の場所に解凍し、解凍フ オルダ内の「setup」をダブルクリックもしくは Enter キー押下することでセットアッププログラムが開始され ます。 ※拡張子を表示している場合は「setup.exe」と表示されています。

注) インストール作業は、必ず<administrator(管理者)権限>のユーザーでログオンしてから行って 下さい。

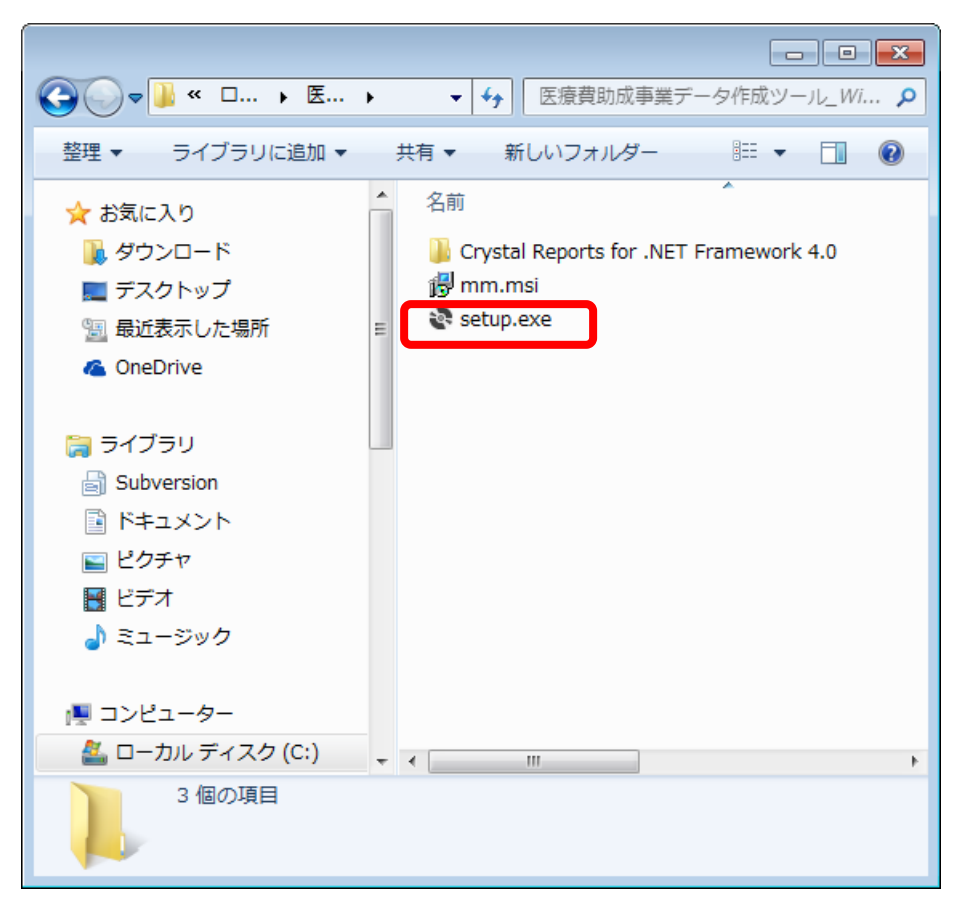

画面 3.1 セットアッププログラムの起動

#### 3.2. CrystalReports ランタイムのインストール

お使いのコンピュータに CrystalReports ランタイムがインストールされていない場合は、インストールが必要になります。既にインストール済みの場合、インストール画面は表示されません。次へお進みください。 ライセンス条項をご確認いただき、よろしければ[同意する(<u>A</u>)]をクリックして下さい。

| 💽 医療費助成データ作成ツール セットアップ                                                                                | × |
|----------------------------------------------------------------------------------------------------|---|
| インストールするコンポーネント:                                                                                      |   |
| SAP Crystal Reports Runtime Engine for .NET Framework                                                 |   |
| 次のライセンス条項をお読みください。PageDown キーを使って<br>スクロールしてください。<br>                                                 | - |
| SAP(r) BUSINESSOBJECTS(tm) 使用許諾契約                                                                     | ^ |
| 重要:下記の内容を、よく注意してお読みください。これ<br>は、お客様と SAP BusinessObjects との間で、コンピュータ                                  |   |
| ソフトウェア、関連メディア、印刷資料、およびオンライン                                                                           |   |
| または電子形式で提供されるマーユアルを含む、この回息書<br>に付属する SAP BusinessObjects のソフトウェア製品(「本ソ<br>フトウェア」)に関して締結する法的な契約です。お客様は | ~ |
| 📔 印刷用のライセンス条項 (MSLT) を表示する                                                                            |   |
| ライセンス条項に同意しますか?                                                                                       |   |
| 同意しない] を選ぶとインストールを中止します。インストール<br>するには、この契約に同意してください。                                                 | L |
| 同意する( <u>A</u> ) 同意しない( <u>D</u> )                                                                    |   |

画面 3.2 CrystalReports ランタイムのインストール

## 3.3. セットアップの準備開始

本ツールのセットアップ準備を開始します。

[次へ(<u>N</u>)]ボタンをクリックして下さい。

| ■ 医療費助成データ作成ツール                                                                 | —           |               | ×            |
|---------------------------------------------------------------------------------|-------------|---------------|--------------|
| 医療費助成データ作成ツール セットアップ ウィザ・<br>ようこそ                                               | -ドイ         | ~             |              |
| インストーラーは 医療費助成データ作成ツール をインストールするためます。                                           | カロ必         | 要な手川          | 膝示し          |
| この製品は、著作権に関する法律および国際条約により保護されていま<br>または一部を無断で複製したり、無断で複製物を頒布すると、著作権の<br>注意ください。 | ミす。こ<br>侵害と | この製品<br>つなります | の全部<br>すのでご  |
| キャンセル < 戻る(E                                                                    | )           | 次个            | <u>(N)</u> > |

画面 3.3 セットアップの起動

#### 3.4. インストールフォルダの指定

インストールするハードディスクのフォルダを指定して下さい。(特に指定がなければ表示されているフォ ルダのままにして下さい)

よろしければ[次へ(<u>N</u>)]ボタンをクリックして下さい。

| 🚽 医療費助成データ作成ツール                                                            | _    |                | ×             |
|----------------------------------------------------------------------------|------|----------------|---------------|
| インストール フォルダーの選択                                                            |      |                |               |
| インストーラーは次のフォルダーへ 医療費助成データ作成ツール をイン                                         | マトー  | ・ルします          | •             |
| このフォルダーにインストールするには[次へ]をクリックしてください。別の<br>トールするには、アドレスを入力するか[参照]をクリックしてください。 | りフォノ | レダーに           | インス           |
| フォルダー( <u>F</u> ):                                                         |      |                |               |
| C:¥沖縄県国民健康保険団体連合会¥医療費助成データ作成ツール                                            |      | 参照( <u>R</u> ) |               |
|                                                                            | ディ   | スク領域           | ₫( <u>D</u> ) |
| 医療費助成データ作成ツール を現在のユーザー用が、またはすべてのユーサ<br>す:                                  | ゲー用は | コインスト・         | ールしま          |
| ○すべてのユーザー( <u>E</u> )                                                      |      |                |               |
| ●このユーザーのみ( <u>M</u> )                                                      |      |                |               |
| キャンセル < 戻る( <u>B</u> )                                                     |      | 次へ(            | N) >          |

画面 3.4-1 インストール先フォルダの選択

フォルダを変更したい場合は、[参照(<u>R</u>)]ボタンをクリックして下さい。インストール先フォルダの指定画 面が表示されますので、フォルダを指定して下さい。

※オペレーティングシステムによっては、ツールの実行に管理者権限が必要となるフォルダがあります ので、ご注意下さい。

※古いバージョンのツール(こども医療費助成事業自動償還ツール Ver1.0.0.2)がインストールされてい る場合、古いバージョンのツールとは異なるインストール先を選択して下さい。(古いバージョンのツー ルと同じインストール先フォルダを選択した場合、エラーになりますので、ご注意下さい。

| 闄 フォルダーの参                                           | 照           |      | ×     |
|-----------------------------------------------------|-------------|------|-------|
| 参照( <u>B</u> ):                                     | 😑 ローカル ディスク | (C:) | ~ 🖻 🎦 |
| Tool<br>tools<br>Users<br>Windows<br>work<br>於沖縄県国民 | 健康保険団体連合会   |      |       |
| <                                                   |             |      | >     |
| フォルダー(E):                                           | C:¥         |      |       |
|                                                     |             | OK   | キャンセル |

画面 3.4-2 インストール先フォルダの指定

### 3.5. セットアップの開始

[次へ(N)]ボタンをクリックすると、セットアップが開始されます。

| 闄 医療費助成データ作成ツール                              | —           |            | ×              |
|----------------------------------------------|-------------|------------|----------------|
| インストール フォルダーの選択                              |             |            | 5              |
| インストーラーは次のフォルダーへ 医療費助成データ作成ツール をイン           | /スト・<br>トーー | ールします      | t.<br>- Aug    |
| このフォルターにインスドールするにはしたく」をクリックしてください。           | 007         | ///>× =10  | -1.7.X         |
| フォルダー(E):<br>C-¥沖縄県国民健康保険団体連合会¥医療費助成データ作成ツール |             | 参照(R       | )              |
| ,                                            | デ           | ー<br>ィスク領地 | 威( <u>D</u> )  |
| 医療費助成データ作成ツール を現在のユーザー用か、またはすべてのユーサ<br>す:    | ザー用         | にインスト      | −ルしま           |
| ○すべてのユーザー(E)                                 |             |            |                |
| ●このユーザーのみ( <u>M</u> )                        |             |            |                |
| キャンセル < 戻る( <u>B</u> )                       |             | 次へ(        | ( <u>N</u> ) > |

画面 3.5-1 セットアップの開始

インストール開始の確認画面が表示されます。[次へ(N)]ボタンをクリックします。

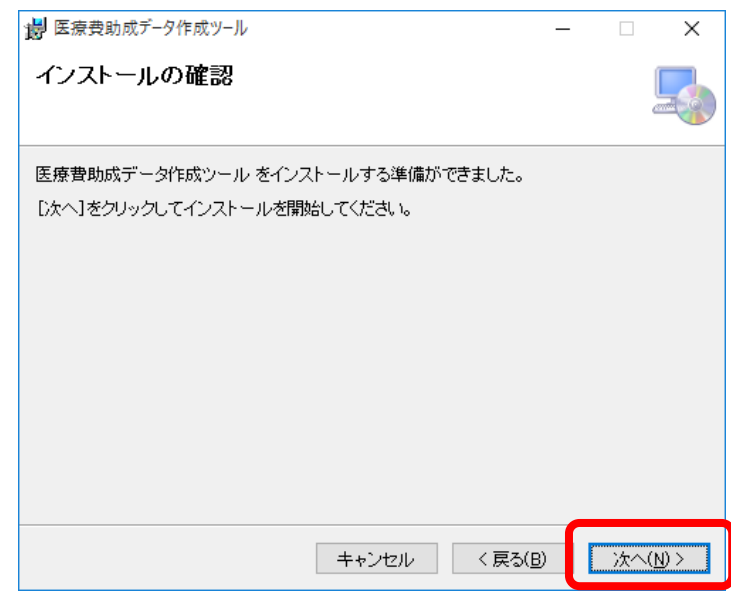

画面 3.5-2 インストールの確認

## 3.6. セットアップの完了

以下の画面が表示されましたら、セットアップは完了です。 [閉じる(<u>C</u>)]ボタンをクリックして、セットアップを終了して下さい。

| 闄 医療費助成データ作成ツール                                              | _    |       | ×   |
|--------------------------------------------------------------|------|-------|-----|
| インストールが完了しました。                                               |      |       | 5   |
| 医療費助成データ作成ツール は正しくインストールされました。<br>終了するには、 [閉じる] をクリックしてください。 |      |       |     |
|                                                              |      |       |     |
|                                                              |      |       |     |
| Windows Update で、.NET Framework の重要な更新があるかどうかを               | 確認して | てください | •   |
| キャンセル < 戻る(E                                                 | )    | 閉じる   | 5C) |

画面 3.6 セットアップの終了

3.7. オペレーティングシステムによる注意事項

オペレーティングシステムのバージョン又はサービスパック状態による設定などを注意事項として記載します。

お使いのコンピュータの環境により適宜ご参照下さい。

[Microsoft® Windows® 8.1, 10]

・全角カナ変換であるべき箇所で全角カナ変換モードにならない
 コントロールパネル ⇒ 時計、言語、および地域 ⇒ 言語 ⇒ 詳細設定
 赤枠で囲まれた「アプリウィンドウごとに異なる入力方式を設定する」をチェックし、保存ボタンをクリックする事で解決します

| ☞ 詳細設定                                                                                  |                     | _          |   |
|-----------------------------------------------------------------------------------------|---------------------|------------|---|
| ← → ◇ ↑ 除 > コントロールパネル > 時計、言語、および地域 > 言語 > 詳細設定                                         | ע⊑ <b>ט</b>         | ロール パネルの検索 | Q |
|                                                                                         |                     |            | ^ |
| 詳細設定                                                                                    |                     |            |   |
| Windows の表示言語の上書き                                                                       |                     |            |   |
| 言語リストの順序によって決定された表示言語と異なる表示言語を使用する場合は、ここで                                               | 選択します。              |            |   |
| 言語リストを使用します (推奨)                                                                        | ~                   | ]          |   |
| ようこそ画面、 システム アカウント、 および新しいユーザー アカウントに言語設定を適用する                                          |                     |            |   |
| 既定の入力方式の上書き                                                                             |                     |            |   |
| 言語リストの最初の入力方式と異なる入力方式を使用する場合は、ここで選択します。                                                 |                     |            |   |
| 言語リストを使用します (推奨)                                                                        | ~                   | ]          |   |
| 入力方式の切り替え                                                                               |                     |            |   |
| □ アプリ ウィンドウごとに異なる入力方式を設定する                                                              |                     |            |   |
| □ 使用可能な場合にデスクトップ言語パーを使用する                                                               | オプション               | 1          |   |
| 言語バーのホットキーの変更                                                                           |                     |            |   |
| 個人用設定のデータ                                                                               |                     |            |   |
| このデータは、この PC 上に IME が存在しない言語の手書き認識と予測入力の結果の精度で<br>Microsoft に送信されることはありません。プライパシーに関する声明 | を高めるためにのみ使用されます。情報が |            |   |
|                                                                                         |                     |            | ~ |
|                                                                                         | 保存 キャンセル            |            |   |
|                                                                                         |                     |            |   |

画面 3.7-2 言語の詳細設定

3.8. セットアップ中にエラーが発生した場合について

セットアップ中に以下のようなエラーが発生した場合は、「送信しない」ボタンを押下してください。

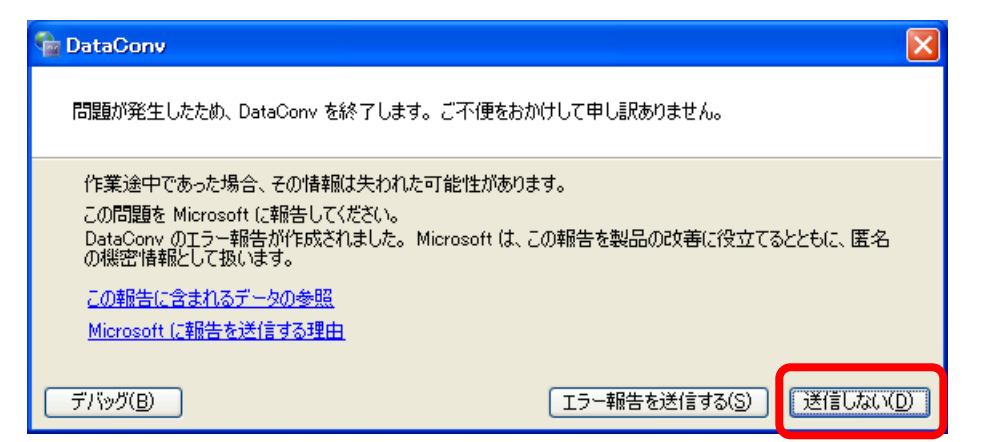

セットアップ処理は中止となりますので、そのままセットアップを終了させてください。

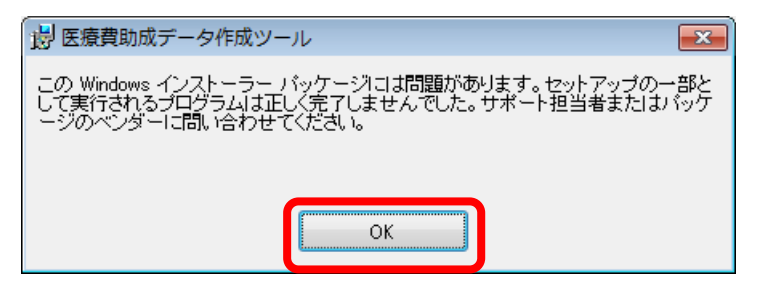

| 医療費助成データ作成ツール                                                      |           |
|--------------------------------------------------------------------|-----------|
| インストールは中断されました。                                                    |           |
| 医療費助成データ作成ツール がインストールされる前にセットアップが<br>度実行するためにインストーラーを再起動する必要があります。 | 中断されました。再 |
|                                                                    |           |
|                                                                    |           |
|                                                                    |           |
|                                                                    |           |
|                                                                    |           |
| <u>キャンセル</u> 〈 戻る(B)                                               | 閉じる(0)    |

お手数ですが、エラーが発生した際は、国保連合会までご連絡ください。 連絡先:098-863-1903 (総務課 企画係 医療費助成担当まで)

#### 4. メンテナンスを行う

本ツールのアップデートおよびアンインストールの実行方法について説明しています。

### 4.1. セットアッププログラムの起動

国保連合会のホームページよりダウンロードしたファイル(圧縮ファイル)を任意の場所に解凍し、解凍フ オルダ内の「setup」をダブルクリックもしくは Enter キー押下することでセットアッププログラムが開始され ます。 ※拡張子を表示している場合は「setup.exe」と表示されています。

注)メンテナンス作業は、必ず<administrator(管理者)権限>のユーザーでログオンしてから行って 下さい。

#### 4.2. セットアップの準備開始

本ツールのセットアップ準備を開始します。修復はアップデート、削除はアンインストールが行えます。 修復もしくは削除を選択し、[完了(<u>F</u>)]ボタンをクリックして下さい。

| 闄 医療費助成データ作成ツール                                                                          | _      |    | ×             |
|------------------------------------------------------------------------------------------|--------|----|---------------|
| 医療費助成データ作成ツール セットアップ ウィザ<br>ようこそ                                                         | ードヘ    |    |               |
| 医療費助成データ作成ツール の修復または削除のどちらかを選択して                                                         | (ください。 |    |               |
| <ul> <li>● 医療費助成データ作成ツール の修復(<u>R</u>)</li> <li>○ 医療費助成データ作成ツール の削除(<u>M</u>)</li> </ul> |        |    |               |
|                                                                                          |        |    |               |
| <b>キャンセル</b> < 戻る(E                                                                      |        | 完了 | 7( <u>F</u> ) |

画面 4.2 セットアップの起動

## 4.3. セットアップの完了

以下の画面が表示されましたら、セットアップは完了です。 [閉じる(<u>C</u>)]ボタンをクリックして、セットアップを終了して下さい。

| 【修復時の完了画面】                                              |
|---------------------------------------------------------|
| 世 医療費助成データ作成ツール     ー □ ×                               |
| インストールが完了しました。                                          |
| 医療費助成データ作成ツール は正しくインストールされました。                          |
| 終了する」コよ、 [閉じる] をクリックしてください。                             |
|                                                         |
|                                                         |
|                                                         |
|                                                         |
|                                                         |
| Windows Update で、.NET Framework の重要な更新があるかどうかを確認してください。 |
|                                                         |
| キャンセル < 戻る(B) 閉じる(C)                                    |
| 画面 4.3-1 セットアップ(修正)の終了                                  |

| ■ 医療費助成データ作成ツール ー          |     | ×             |
|----------------------------|-----|---------------|
| インストールが完了しました。             |     |               |
| 医療費助成データ作成ツール は正常に削除されました。 |     |               |
| 終了するには、[閉じる]をクリックしてください。   |     |               |
|                            |     |               |
|                            |     |               |
|                            |     |               |
|                            |     |               |
|                            |     |               |
|                            |     |               |
|                            |     |               |
| キャンセル < 戻る( <u>B</u> )     | 閉じる | 5( <u>C</u> ) |

画面 4.3-2 セットアップ(削除)の終了

削除の場合、インストールフォルダがCドライブに残りますが、必要なければ手動で削除して頂いて構いません。

|                                                                                                    |                                                                                                  | コレレ ディスク (C:)の検                                          | 索 🔎 |
|----------------------------------------------------------------------------------------------------|--------------------------------------------------------------------------------------------------|----------------------------------------------------------|-----|
| 整理 ▼ 共有 ▼ 書き込む 新しい                                                                                                   | フォルダー                                                                                            |                                                          |     |
| 名前                                                                                                    | 更新日時                                                                                             | 種類                                                       | サイズ |
| <ul> <li>▶ PerfLogs</li> <li>▶ Program Files</li> <li>▶ Windows</li> <li>▶ ユーザー</li> <li>▶ 沖縄県国民健康保険団体連合会</li> </ul> | 2009/07/14 11:37<br>2013/09/09 11:12<br>2013/09/09 10:30<br>2013/09/06 16:52<br>2013/09/09 11:15 | ファイル フォル<br>ファイル フォル<br>ファイル フォル<br>ファイル フォル<br>ファイル フォル |     |
| ・ 5 個の項目                                                                                                    | III                                                                                              |                                                          | 4   |

画面 4.3-3 セットアップ(削除)後のインストールフォルダ